# Onlineumfragen

QuickStart

## **«Initialpfad / teilnehmerspezifische Pfade»** Kurzanleitung

## Initialpfad

#### Initialpfad für alle Teilnehmenden

Beispiel: Ihr Fragebogen enthält 58 Fragen. Möchten Sie, dass Ihre Teilnehmer grundsätzlich z.b. nur die Fragen 1-5 und die letzte Frage "sehen" und die Fragen 6-57 grundsätzlich ausgeblendet sind? (Diese werden dann vielleicht antwortabhängig in den Fragen 1-5 mit der Pfadfunktion eingeblendet oder nicht.) Der Teilnehmer sieht dann beim Einstieg nur einen Fragebogen mit 6 Fragen (1-5 und 58) und wird nicht durch eine hohe Fragezahl abgeschreckt, die ggf. antwortabhängig mit weiteren Pfaden im Verlaufe des Fragebogens ohnehin verringert wird.

Klicken Sie unter "Fragebogen > Pfade (Fragen ein-/ausblenden) auf den Link "[Initialpfad ändern / teilnehmerspezifische Pfade ändern]" und aktivieren Sie die Funktion "Initialpfad aktiv: Teilnehmer sieht **nur ganz bestimmte Fragen** (absolute Fragenummern, siehe Hinweis roter Kasten unten)."

| Initialpfad (diese Fragen se                     | hen Ihre T | eilnehmer standardmässig)                                                                                                    |  |  |  |  |  |
|--------------------------------------------------|------------|----------------------------------------------------------------------------------------------------|--|--|--|--|--|
| Teilnehmer "sieht"<br>diese Fragen nach<br>Login | O          | Kein Initialpfad: Teilnehmer sieht <b>alle</b> Fragen (auch<br>wenn Sie Fragen im Fragebogen ergänzen oder<br>entfernen).                                                                                                    |  |  |  |  |  |
|                                                  | ۲          | Initialpfad aktiv: Teilnehmer sieht <b>nur ganz</b><br><b>bestimmte Fragen</b> (absolute Fragenummern, siehe<br>Hinweis roter Kasten unten).                                                                                                    |  |  |  |  |  |
|                                                  |            | 1 V 3 V V 5 6 7 8 9   10 11 12 13 14 15 16 17   18 19 20 21 22 23 24 25   26 27 28 29 30 31 32 33   34 35 36 37 38 39 40 41   42 43 44 45 46 47 48 49   50 51 52 53 54 55 56 57   y 58 (resp. Pfad in Spalte Notiz in Teilnehmerdaten, falls vorhanden) 10 10 10 10 10 11 12 13 14 14 14 14 14 14 14 14 14 14 14 14 14 14 15 15 16 17 |  |  |  |  |  |
|                                                  |            |                                                                                                    |  |  |  |  |  |

Der hier festgelegte Initialpfad gilt **für alle Teilnehmer**, wenn kein teilnehmerspezifischer Pfad festgelegt ist (siehe nachfolgend).

Aktiveren Sie zusätzlich noch die Option "Fragenummern an Pfad anpassen", damit wenn Fragen ausgeblendet/wieder eingeblendet werden, dies für die Teilnehmenden nicht sichtbar ist. Die Fragenummer ("Frage 1", usw.) wird automatisch angepasst und die Teilnehmenden sehen somit keine "Lücken" in der Nummerierung welche fortlaufend korrekt bleibt.

Fragenummern an Pfad anpassen?

| V | Einschalten: wenn Fragen ausgeblendet/wieder eingeblendet werden, wird die für       |
|---|--------------------------------------------------------------------------------------|
|   | die Teilnehmenden sichtbare Fragenummer ("Frage 1", usw.) automatisch                |
|   | angepasst, diese sehen keine "Lücken" in der Nummerierung und sie bleibt             |
|   | fortlaufend korrekt. Diese Funktion gilt gleichzeitig auch für alle mit der Funktion |
|   | "Pfade" gesetzten Frageein-/ausblendungen. (empfohlen)                               |

## **Teilnehmerspezifische Pfade**

#### Teilnehmerspezifische Pfade (nur Umfragetyp "geschlossen")

Sie können auch für jeden Teilnehmer einen eigenen, vor dem Versand schon festgelegten Initialpfad festlegen. Der generelle Initialpfad wird dann mit einem teilnehmerspezifischen Initialpfad überschrieben, wenn ein solcher für einen Teilnehmenden in dessen Stammdaten vorhanden ist. Sie können bei der Erfassung von Teilnehmern (unter "Teilnehmer") entweder via Excel-Import oder direkt über die Einzelerfassung von Teilnehmern in der **Spalte "Notiz"** der Teilnehmerstammdaten eine **kommagetrennte Liste von Fragen (z.B. 1,2,3,4,5,58) für jeden einzelnen Teilnehmer** hinterlegen. Sollte bei einem, mehreren oder allen Teilnehmern eine solche Liste in der Spalte "Notiz" hinterlegt sein, wird beim Starten der Umfrage durch den Teilnehmer der dortige Pfad automatisch berücksichtigt und nicht der generell festgelegte Initialpfad (wie vorgängig beschrieben). Das System erkennt zudem **Abkürzungen** für kommagetrennte Listen (z.B. F1, F2, Sales, Marketing, etc.), die Sie unter dem Link "hier hinterlegen" hinterlegen können und die dann durch einen Initialpfad ersetzt werden. So können noch einfacher Initialpfade für bestimmte Teilnehmergruppen festgelegt werden.

Teilnehmerspezifische Pfade (nur Umfragetyp "geschlossen")

Ausnahme (der generelle Initialpfad wird mit einem teilnehmerspezifischen Initialpfad überschrieben): Sie können bei der Erfassung von Teilnehmern (unter "Teilnehmer") entweder via Excel-Import oder direkt über die Einzelerfassung von Teilnehmern in der Spalte "Notiz" der Teilnehmerstammdaten eine kommagetrennte Liste von Fragen (z.B. 1,2,3,4,5,20) für jeden einzelnen Teilnehmer hinterlegen. Sollte bei einem, mehreren oder allen Teilnehmern eine solche Liste in der Spalte "Notiz" hinterlegt sein, wird beim Starten der Umfrage durch den Teilnehmer der dortige Pfad automatisch berücksichtigt und nicht der hier generell festgelegte Initialpfad. Das System erkennt zudem Abkürzungen für kommagetrennte Listen (z.B. F1, F2, Sales, Marketing, etc.), die Sie <u>hier hinterlegen ()</u> können und die dann durch einen Initialpfad ersetzt werden. So können noch einfacher Initialpfad für bestimmte Teilnehmergruppen festgelegte werden.

• Achtung: Diese Funktionen sind nur aktiv, wenn grundsätzlich ein expliziter Initialpfad festgelegt ist (Auswahl "Teilnehmer sieht nur ganz bestimmte Fragen" unten). Dieser wird dann aber durch den individuellen Pfad überschrieben.

#### **Praxis-Beispiel 1**

Sie führen eine Mitarbeiterbefragung durch bei welcher die Mitarbeitenden je nach Abteilung unterschiedliche Fragen angezeigt bekommen.

Beim Hochladen der Emailadressen aus Excel wird bereits in der Spalte "Notiz" definiert, welche Fragen ein- resp. ausgeblendet werden sollen.

In diesem Beispiel werden dem Personalchef, Herrn Muster, alle 7 Fragen angezeigt, Herr Utz von der Buchhaltung muss lediglich die Fragen 1,3 und 7 beantworten, Frau Schmitt vom Marketing darf die Fragen 2,3,5 und 7 sehen und die IT-Abteilung erhält die Fragen 4,5,6 und 7.

| A                  | D       | C        | U      | L             |                   |
|--------------------|---------|----------|--------|---------------|-------------------|
| Emailadresse       | Vorname | Nachname | Anrede | Notiz         | Gruppe            |
| peter.muster@no.de | Peter   | Muster   | Herr   | 1,2,3,4,5,6,7 | Personalabteilung |
| hans.utz@no.de     | Hans    | Utz      | Herr   | 1,3,7         | Buchhaltung       |
| ida.schmitt@no.de  | Ida     | Schmitt  | Frau   | 2,3,5,7       | Marketing         |
| ani.test@no.de     | Ani     | Test     | Frau   | 4,5,6,7       | IT                |
| werner.olm@no.de   | Werner  | Olm      | Herr   | 4,5,6,7       | IT                |
|                    |         |          |        |               |                   |

Laden Sie die Daten unter dem Menüpunkt "Teilnehmer > 2. Schritt - aus Excel mit aggregierbaren Zusatzspalten (mehr Stammdaten)" hoch und wechseln Sie unter dem Menüpunkt "Fragebogen" auf den Link "Pfade (Fragen ein-/ausblenden)".

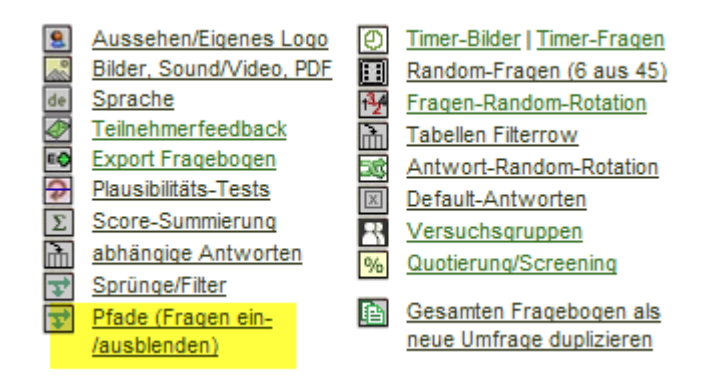

Wählen Sie nun den Link "[Initialpfad ändern / teilnehmerspezifische Pfade ändern]" und aktivieren Sie die Option "Initialpfad aktiv".

|                                                                |                                    | 🛒 <u>G</u>                                                                                                    | anzen Fr |
|----------------------------------------------------------------|------------------------------------|----------------------------------------------------------------------------------------------------|----------|
| Initialpfad (Grundein<br>Alle Fragen <mark>(Initialpfad</mark> | stellung.<br><mark>I ändern</mark> | , wenn Teilnehmer den Fragebogen startet):<br>/ teilnehmerspezifische Pfade ändern]                                                          |          |
| Initialpfad (diese Fragen seh                                  | ien Ihre T                         | eilnehmer standardmässig)                                                                                                    | _        |
| Teilnehmer "sieht"<br>diese Fragen nach<br>Login               | O                                  | Kein Initialpfad: Teilnehmer sieht <b>alle</b> Fragen (auch<br>wenn Sie Fragen im Fragebogen ergänzen oder<br>entfernen).                    |          |
|                                                                | 0                                  | Initialpfad aktiv: Teilnehmer sieht <b>nur ganz</b><br><b>bestimmte Fragen</b> (absolute Fragenummern, siehe<br>Hinweis roter Kasten unten). |          |
|                                                                |                                    | ♥ 1 ♥ 2 ♥ 3 ♥ 4 ♥ 5 ♥ 6 ♥ 7<br>(resp. Pfad in Spalte Notiz in Teilnehmerdaten, falls vorhanden)                                              |          |

Wir empfehlen Ihnen die Option der automatischen Anpassung der Fragenummern einzuschalten. Somit wird auch beim Überspringen von Fragen eine lückenlose Fragenummeriung gewährleistet und der Teilnehmende kann nicht erkennen, dass ihm Fragen vorenthalten werden.

Sehr wichtig

O Erfassen Sie Pfade erst ganz am Schluss, wenn Ihr Fragebogen fertig erstellt ist. Die für die Pfade verwendeten Fragenummern sind absolut. Wenn Sie Fragen nachträglich verschieben oder neue Fragen dazwischenschieben, verschieben sich die Pfadanweisungen NICHT und werden falsch! Neue Fragenummern an Pfad anpassen?

Einschalten: wenn Fragen ausgeblendet/wieder eingeblendet werden, wird die für die Teilnehmenden sichtbare Fragenummer ("Frage 1", usw.) automatisch angepasst, diese sehen keine "Lücken" in der Nummerierung und sie bleibt fortlaufend korrekt. Diese Funktion gilt gleichzeitig auch für alle mit der Funktion "Pfade" gesetzten Frageein-/ausblendungen. (empfohlen) Speichern Sie die geänderten Einstellungen mittels dem grünen Button "Speichern!" ab und testen Sie die Umfrage mit dem Initialpfad nochmals live, bevor Sie ins Feld gehen. Der Fragebogen muss dann live getestet werden, im Testmodus unter "Fragebogen > Ganzen Fragebogen testen" funktionieren (Initial-)Pfade nicht.

#### **Praxis-Beispiel 2**

Sie führen eine Mitabeiterbefragung durch bei welcher die Teilnehmenden nicht bestimmte Fragen angezeigt resp. nicht angezeigt bekommen, jedoch einzelne Items/Unterfragen bei Tabellen Multi-Ratingfragen. Das Vorgehen ist exakt identsich wie bei Praxis-Beispiel 1, ausser das in der Spalte Notiz zusätzlich erfasst wird welche Items/Unterfragen angezeigt werden. Unten stehend sehen Sie die Frage 2 einer Mitarbeiterbefragung. Es sollen aber nicht alle Mitarbeitenden alle Items/Unterfragen beantworten. In der Spalte Notiz wird definiert, welchen Personen welche Items/Unterfragen dieser Frage 2 agezeigt werden.

|                                                                                                    | 1 = lehne<br>vollständig<br>ab | 2                                                                   | 3 | 4 | 5    |  |
|----------------------------------------------------------------------------------------------------|--------------------------------|---------------------------------------------------------------------|---|---|------|--|
| Ich bin bereit mich mehr als nötig zu<br>engagieren, um zum Erfolg meines<br>Unternehmens beizutragen.                         |                                | Herr Muster / Personalabteilung<br>2(a-c)                           |   |   |      |  |
| FreundInnen gegenüber lobe ich mein<br>Unternehmen als besonders guten<br>Arbeitgeber.                                         |                                | ۲                                                                   | ۲ | ۲ | C    |  |
| Ich fühle mich meinem Unternehmen nur wenig verbunden.                                                                         | O                              | O                                                                   | O | O | C    |  |
| Ich würde fast jede Veränderung meis<br>Tätigkeit akzeptieren, nur um auch<br>weiterhin für mein Unternehmen arbeit<br>können. |                                |                                                                     |   |   | C    |  |
| Ich bin der Meinung, dass meine                                                                                                | O                              | $\odot$                                                             | O | O | C    |  |
| Wertvorstellungen und die maines<br>Unternehmens sehr ähnlich sind.                                                            |                                | Herr Utz (Buchhaltung) und Fra                                      |   |   | Frau |  |
| Ich bin stolz wenn ich anderen sagen kann,<br>dass ich bei meinem Unternehmen arbeite.                                         | ۲                              | Schmitt (Marketing) sehen alle<br>Items/Unterfragen dieser Frage 2. |   |   |      |  |
| Eigentlich könnte ich genauso gut für ein<br>anderes Unternehmen arbeiten, solange die<br>Tätigkeit vergleichbar wäre.         | O                              | O                                                                   | Ø | Ø | C    |  |
| Main Unternahman anarat miah zu                                                                                                |                                |                                                                     |   |   | 6    |  |

Bitte beantworten Sie folgende Fragen zum Thema "Identifikation mit dem Un

| 1 |                    |         |          |        |                              |                   |  |
|---|--------------------|---------|----------|--------|------------------------------|-------------------|--|
| 3 | Emailadresse       | Vorname | Nachname | Anrede | Notiz                        | Gruppe            |  |
| Ļ | peter.muster@no.de | Peter   | Muster   | Herr   | 1(a-deg),2(a-c),3(a),4,5,6,7 | Personalabteilung |  |
| 5 | hans.utz@no.de     | Hans    | Utz      | Herr   | 1,2,3,4,5,6,7                | Buchhaltung       |  |
| 5 | ida.schmitt@no.de  | Ida     | Schmitt  | Frau   | 1(c-g),2,3,4(d),5,6,7        | Marketing         |  |
| 7 | ani.test@no.de     | Ani     | Test     | Frau   | 1,2(bdf),3,4,5,6(a-c),7      | IT                |  |
| 3 | werner.olm@no.de   | Werner  | Olm      | Herr   | 1,2(bdf),3,4,5,6(a-c),7      | IT                |  |
|   |                    |         |          |        |                              |                   |  |

Die Notiz Spalte wird also im Fall von Herrn Muster wie folgt ergänzt: 1(a-deg),2(a-c),3(a),4,5,6,7

Die Buchstaben in den Klammern stehen für die Items/Unterfragen. Aus der Frage 1 sollen lediglich die Items/Unterfragen 1=a, 2=b, 3=c, 4=d, 5=e, 7=g gezeigt werden. Das Item 6 = f wird ausgeblendet. Wie sie sehen, können Sie mit Bindestrich arbeiten oder die Buchstaben ohne Kommatrennung einfach nacheinander auflisten.

#### Wir unterstützen Sie!

Rufen Sie uns an oder schreiben Sie uns eine Mail an <u>info@onlineumfragen.com</u>! Wir unterstützen Sie bei Pfaden oder Initialpfaden gerne für 140 Euro/h.

fr/2014